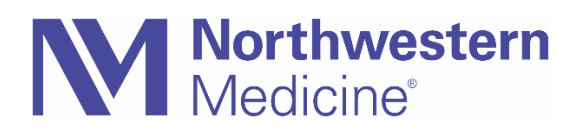

© 2020 Northwestern Medicine, Published on 3/25/2020

## COVID-19 Office Visit Encounters On-The-Fly

When following up with a patient via telehealth in replacement of an in-person visit, you can create Office Visit Encounters on-the-fly in Epic to properly document and bill.

1. Create Encounter: Either from the Epic toolbar select Encounter button then select patient, choose New, or from within the In Basket task bar, select New Encounter , then select Office Visit.

| Epic Toolbar:  |                  |                                      | 1                       | 01/15/2020<br>08/23/2019                | Emergency<br>Telephone                |
|----------------|------------------|--------------------------------------|-------------------------|-----------------------------------------|---------------------------------------|
|                | မှု Encounter    | -                                    |                         | 08/03/2019<br>07/31/2019<br><u>N</u> ew | Appointment<br>Emergency<br>Search >> |
| New Icon on In | Basket Task Bar: |                                      |                         | Encounter Into                          | rmation: 10 loaded so far,            |
| ∿y New Enc     |                  | New Encounter for Sourcream, Melissa |                         |                                         |                                       |
|                | -                | <u>Type:</u>                         | Office Visit            | 0                                       |                                       |
|                |                  | Pro <u>v</u> ider:                   | Quinn Hippolyta, MD     | 9                                       | <u>P</u> CP ~                         |
|                |                  | Department:                          | RMG PRIMARY CARE 444 NO |                                         |                                       |
|                |                  |                                      | Ac                      | cept                                    | <u>C</u> ancel                        |

- 2. Documentation: Proceed with visit documentation as if this were a scheduled telehealth visit. See COVID-19 Physician/APP E-Visit tip sheet on NMI for more details.
  - a. **Chief Complaint:** From the **Rooming** tab enter a Chief Complaint of **"Telemedicine Conversion"** to allow registration to follow up with the patient to complete insurance verification. (To easily add moving forward, make Telemedicine Conversion a Quick Button favorite)
  - b. **COVID-19 smartphrase**: Document visit as usual; must add COVID-19 smartphrase to visit documentation.
    - i. .covid19phone: "This was a phone conversation in lieu of in-person visit due to the coronavirus emergency."
    - ii. **.covid19video**: "This was a video visit. Patient acknowledged risk of unsecure transmission of his or her information."
  - c. **Charging and GT Modifier: Add GT INTERACTIVE TELECOMMUNCIATION MODIFIER** to be billed appropriately.